## Search for Technologies

When using Threat and Vulnerability Manager, you may find you need to search for specific technologies among the thousands your organization has procured. You can use the **All Technologies** page, available on the **Technologies** menu, to search technologies. In the **All Technologies** grid, the technology names are sorted alphabetically by default. This grid contains a search pane that allows you to perform a search based on product or vendor. In addition, you can also review non-validated technologies that are imported by connectors.

| 🖳 Search Technologies 🛛 🗕                                                                                                    |
|----------------------------------------------------------------------------------------------------|
| Search by Product Vendor                                                                                                    |
| Browse by Product Name<br>A B C D E F G H I J K L M N O<br>P Q R S T U V W X Y Z Other                                                                                                    |
| Search by Vendor Search                                                                                                    |
| Search by Keyword Search                                                                                                    |
| Review Non Validated Technologies                                                                                                    |
| Connectors sometimes use<br>technology identifier which doesn't<br>match to the known set of platforms<br>defined in the Common Platform<br>Enumeration(CPE) dictionary.<br>Review these technologies and<br>assign then to the correct<br>technologies. |

The Search Technologies pane.

## To search technologies by product:

Perform one of the following actions:

- By first letter:
  - 1. Verify that the Search Technologies pane is enabled; click Product if it is disabled.
  - 2. Click any letter under **Browse by Product Name.** Use the pagination buttons to navigate between the search results. For more information about pagination, see Using the Grid View.
- Search by Vendor:
  - 1. Enter a vendor name in the Search by Vendor field.
  - 2. Click Search.
- Search by Keyword:
  - 1. Enter a keyword in the Search by Keyword field.
  - 2. Click Search.
- View un-assigned technologies:
  - 1. Click Search under the Un-Assigned Technologies option.

## To search technologies by Vendor:

1. Click Vendor to enable the Search Vendors pane.

| 💐 Search Vendors 🛛 🚽                               |
|----------------------------------------------------|
| Search by Product Vendor                           |
| 1-<br>100<br>of Show 100 ▼ rows Page 1 2 3<br>5271 |
| Filter by - Show all -                             |
| Refresh                                            |
| Vendor                                             |
| %240.99_kindle_books_project                       |
| 1024cms                                            |
| 11in1                                              |
| 129zou                                             |
| 12net                                              |
| 133                                                |
| 163                                                |

The Search Vendors pane.

- 2. Click a vendor to view the technologies provided by the vendor.
- 3. **Optional**: If you're looking for a specific vendor, click **Filter by**, then click either **Vendor** or **Number of Technologies**. Enter your search criteria, then click **Refresh**.

You can also search the **Technologies** page to find all technologies that do not have a vendor by using 'N/A' in the **Search By Vendor** field.